## 30.3 Contrôle d'E/S externes à l'aide du DIO interne du GP

## 30.3.1 Détails

Utilisez le pilote DIO interne du GP pour contrôler les entrées et sorties externes du GP.

Il y a 6 entrées et 2 sorties.

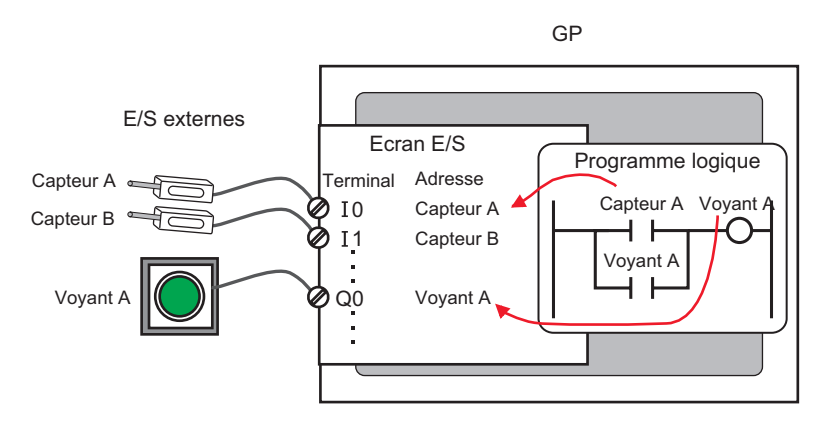

### 30.3.2 Procédure de configuration

- 1 Sélectionnez AGP-XXXXX-D81 comme afficheur. Le pilote DIO est configuré automatiquement.
- 2 Dans la fenêtre [Paramètres système], sélectionnez [Pilote E/S] pour afficher l'écran suivant.

| Paramètres de système <b>4 x</b><br>Type d'afficheur<br><u>Type d'afficheur</u>                                                                                                    | Afficheur<br>Série GP3000 Series<br>Modèle AGP-3500T-D81<br>Orientation Paysage          |                       |                         |
|----------------------------------------------------------------------------------------------------|------------------------------------------------------------------------------------------|-----------------------|-------------------------|
| Afficheur<br>Programmes logiques<br>Vidéo/Film                                                                                                    | Pilote E/S<br>Pilote int. 1                                                              | Ajouter un pilote E/S | Supprimer le pilote E/S |
| Police Paramètres de périphérique Liste des périphériques/automates Périphérique/Automate Imprimante Equipement d'entrée Script Pilote E/S Serveur ETP Modem Module vidéo/Unité DVI | Pilote DIO((D : N*1)<br>Entrée<br>Points:6<br>Type:Bit<br>Sortie<br>Points:2<br>Type:Bit |                       | Ecran E/S               |
|                                                                                                    |                                                                                          |                       |                         |

- Si l'onglet [Paramètres système] n'apparaît pas dans l'espace de travail, dans le menu [Afficher (V)], pointez sur [Espace de travail (W)], puis cliquez sur [Paramètres système (S)].
- **3** Cliquez sur [Pilote E/S]. La boîte de dialogue suivante apparaît. Sélectionnez les types d'adresse d'entrée et de sortie et cliquez sur [OK (O)].

| 🔆 Pilote E/ | 5                      | ×           |
|-------------|------------------------|-------------|
| Entrée —    |                        |             |
| Points      | Type (T)               |             |
| 6           | Bit                    | -           |
| Sortie      |                        |             |
| Points      | Type (Y)               |             |
| 2           | Bit                    | •           |
|             | Sortie persistante (K) |             |
|             | OK (0)                 | Annuler (C) |

4 Cliquez sur [Ecran E/S] pour configurer les terminaux E/S.

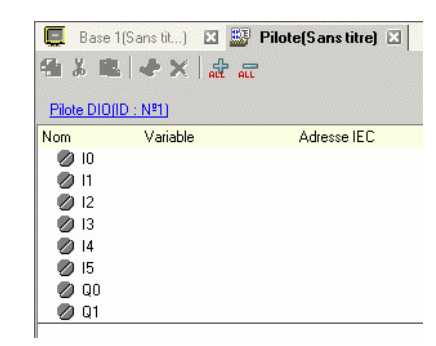

#### REMARQUE

• Vous pouvez également afficher l'écran E/S depuis la fenêtre [Liste d'écrans].

- 5 Mappez une adresse (variable) à chaque terminal. Voici une description sur la façon de mapper les adresses :
  - «30.1.2 Mappage d'adresses (variables) aux terminaux E/S» (page 30-3)

# 30.3.3 Guide de configuration du [Pilote E/S]

## Pilote DIO

Dans la fenêtre [Paramètres système], sélectionnez [Pilote E/S] pour afficher l'écran suivant.

| Pilote E/S                                                                              |                  |
|-----------------------------------------------------------------------------------------|------------------|
| Pilote int. 1                                                                           |                  |
|                                                                                         | <u>Ecran E/S</u> |
| Pilote DI0(ID : №1)<br>Entrée<br>Points:6<br>Type:Bit<br>Sortie<br>Points:2<br>Type:Bit | Pilote E/S (I)   |

| Paramètre  | Description                                          |
|------------|------------------------------------------------------|
| Pilote E/S | Ce bouton affiche la boîte de dialogue [Pilote E/S]. |
| Ecran E/S  | Cliquez sur le bouton pour basculer l'écran E/S.     |

## ♦ Pilote E/S

| 🔆 Pilote E/S |                    | ×           |
|--------------|--------------------|-------------|
| Entrée       |                    |             |
| Points<br>6  | Type (T)<br>Bit    | •           |
| Sortie       |                    |             |
| Points<br>2  | Type (Y)<br>Bit    | •           |
| 🗖 Sort       | ie persistante (K) |             |
|              | OK (0)             | Annuler (C) |

| Pa | ramètre            | Description                                                                                                    |
|----|--------------------|----------------------------------------------------------------------------------------------------|
| En | trée               | Sélectionnez le type de variable de la saisie, [Bit] ou [Mot].<br>Le nombre de points est de 6 (fixe).                                                                                   |
| So | rtie               | Sélectionnez le type de variable de la sortie, [Bit] ou [Mot].<br>Le nombre de points est de 2 (fixe).                                                                                   |
|    | Sortie persistante | Sélectionnez si vous devez conserver les valeurs de sortie lorsque la logique est arrêtée. Si cette case est cochée, les valeurs E/S sont conservées même si le GP est mis hors tension. |